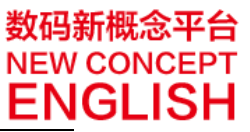

# 线上学习平台学生操作指南

# 加入班级

新手任务完成后,小朋友可以加入班级。点击下端功能条上的**【班级】**图标,如下图 所示:

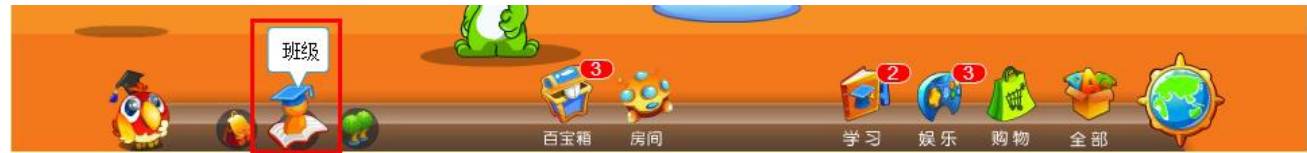

在我的班级弹出页中选择【+培训学校班级】,并在**班级号输入框**中输入老师告知的**班** 级号,在核实完老师信息后即可确认加入班级了。操作过程如下列图片所示:

| え 一般的                                                                                                    | 业级                                                                                  |                   | 加入班级                                                                                                    |    |
|----------------------------------------------------------------------------------------------------|-------------------------------------------------------------------------------------|-------------------|----------------------------------------------------------------------------------------------------|----|
| <ul> <li>+ 公立学校班级</li> <li>◆</li> <li>+ 培训学校班级</li> <li>◆</li> <li>+ 培训学校班级</li> </ul>                                                                      | <ul> <li>+培训学校班级</li> <li>◆</li> <li>+培训学校班级</li> <li>◆</li> <li>+培训学校班级</li> </ul> | 小摄和               | 班级号 जैंकि∧正लसत्तड<br>示:如果忘记了,可以问问老师和身边的同学哦<br>填好了                                                                                                    | LI |
| 3<br>・ 医、上海上海市<br>学 校: 教师中心例对方音复飞的<br>斑 敏: 基础口译<br>开虹时间: 2013年01月01日 至 2016年01月29日<br>学习课本: 基础口译 基础口译<br>带斑老师: 新元帝班老师<br>斑級着注: 班级描述班级描述 班級描述班级描述 班級描述<br>近回 | ひんのいでは、「「「「」」」」、「「」」」、「「」」、「「」」、「「」」、「」、「」、「」、                                      | 4<br>4<br>是否<br>。 | <u>加良入研究の</u><br>本     (你已经加入了班级     中心網送用較明中心網对苦答复、他)基础口译     要把班级中的同学加为好友呢?<br>星地班级中的同学加为好友呢?<br>星地班级中的同学加为的方式。     "你你就可见     基環虹線物調是各种同世素物理要:面積電積電度     基础。(你就可见)<br>福祉(你就可见)<br>福祉(你能可见)<br>福祉(你就可见)<br>福祉(你能可见)<br>福祉(你能可见)<br>福祉(你能可见)<br>福祉(你能可见)<br>福祉(你能可见)<br>福祉(你能可见)<br>田本社(你能可见)<br>田本社(你能可见)<br>田本社(你能可见)<br>田本社(你能可见)<br>田本社(你能可见)<br>田本社(你能可见)<br>田本社(你能可见)<br>田本社(你能可见)<br>田本社(你能可见)<br>田本社(你能可见)<br>田本社(你能可见)<br>田本社(你能)<br>田本社(你能)<br>田本社(你能)<br>田本社(你能)<br>田本社(你能)<br>田本社(你能)<br>田本社(你能)<br>田本社(你能)<br>田本社(你能)<br>田本社(你能)<br>田本社(你能)<br>田本社(你能)<br>田本社(你能)<br>田本社(你能)<br>田本社(你能)<br>田本社(你能)<br>田本社(你能)<br>田本社(你能)<br>田本社(你能)<br>田本社(你能)<br>田本社(你能)<br>田本社(你能)<br>田本社(你能)<br>田本社(你能)<br>① |    |

加入的班级会显示在我的班级列表里,以后,就可以在这里查看班级和同学信息了。

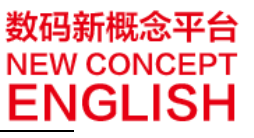

| C | <b>我的</b>         |                                                                          |          |                                                                                                    |
|---|-------------------|--------------------------------------------------------------------------|----------|----------------------------------------------------------------------------------------------------|
|   | ╋ 公立学校班级          | 教师中心,附试用教师中心,例对方答覧<br>基础口译<br>現版号: 58409255<br>2013年01月01日 至 2016年01月28日 |          |                                                                                                    |
|   | ❤ <b>+</b> 培训学校班级 | ❤+培训学校班级                                                                 | 目前智无斑级信息 | 201 %: 2010-14<br>到銀号: 5840925<br>学 板: 教师中心測试用教师<br>中心測対方答复で的<br>地 区: 上海上海市<br>开班日: 2013年01月01日<br>納田日: 2016年01月02日 |
|   | ◆<br>+ 培训学校班级     | ❤+培训学校班级                                                                 |          | 备 注: 班经描述班级描述 班<br>指描述班级描述 班<br>描述                                                                                  |

## 添加课本

现在小朋友们可以乘坐红色小飞船 2, 进入智慧屋准备学习了。 智慧屋中会显示你已经添加的课本,刚加入的班级所使用的课本也已经显示在这里了。

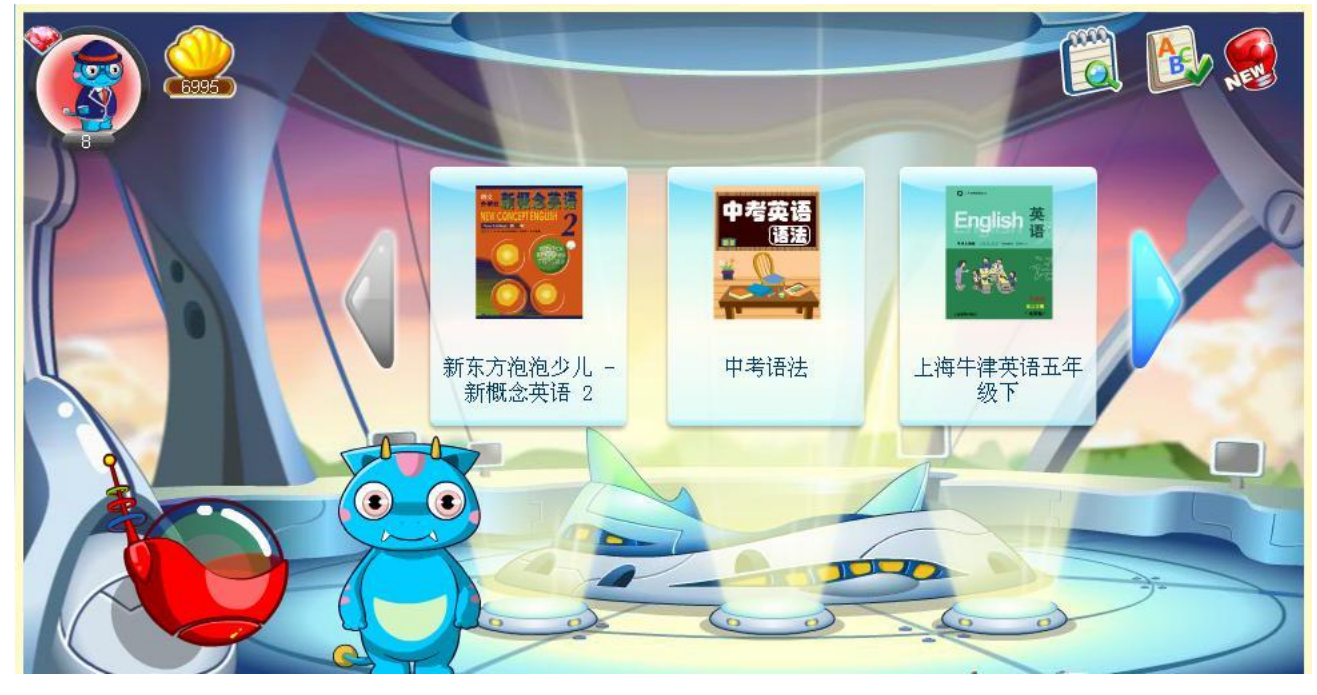

如果小朋友需要的课本没有显示出来,也可以手动添加课本。方法如下:

点击【课本管理】打开已选课本面板,点击【添加】后,选择班级老师指定的对应练习 课本和级别。

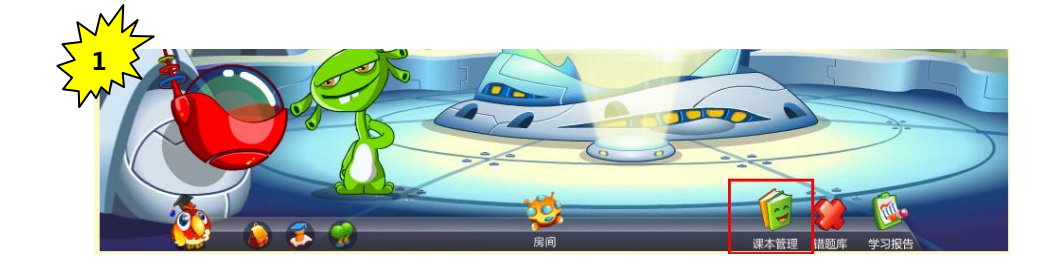

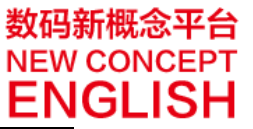

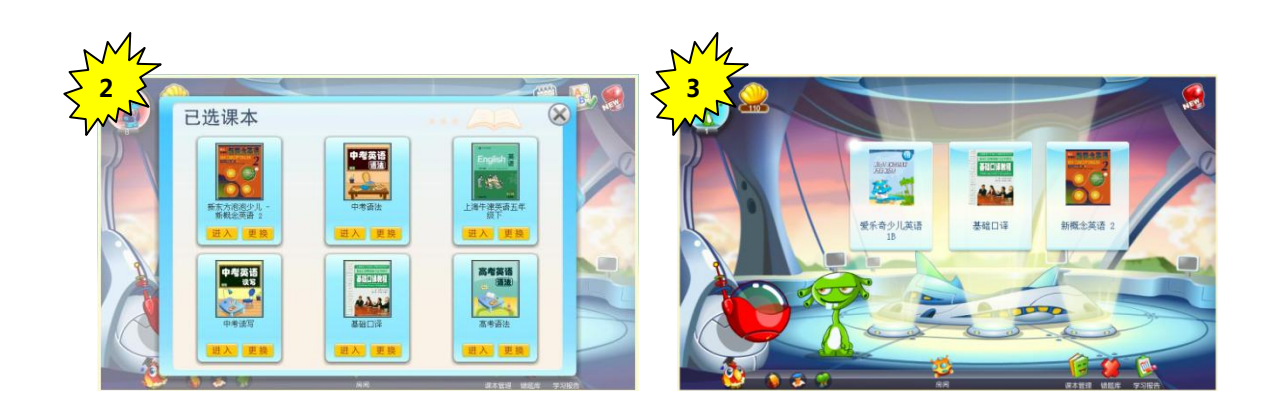

添加后,刚才选的课本会显示在已选课本面板中。关闭面板后,智慧屋中也会显示刚添加 的课本。

至此,新东方泡泡数码新概念讲练平台的学生端基础操作已经完成了。之后小朋友可每 日登录此平台,进入智慧屋选择一个课本,完成每日的练习(如下图)。

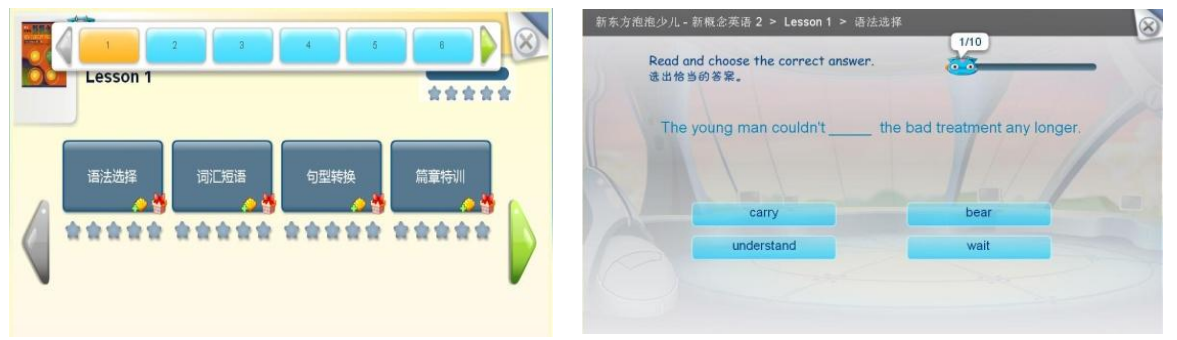

### 学习拓展

除了智慧屋课本练习,平台还为小朋友准备了丰富的拓展学习功能: 智慧屋每日挑战/图书馆/单词星/学习应用/益智游戏/天天向上每日任务/爱乐奇任务,大量 的寓教于乐的功能定能让小朋友找到更多学英语的乐趣。

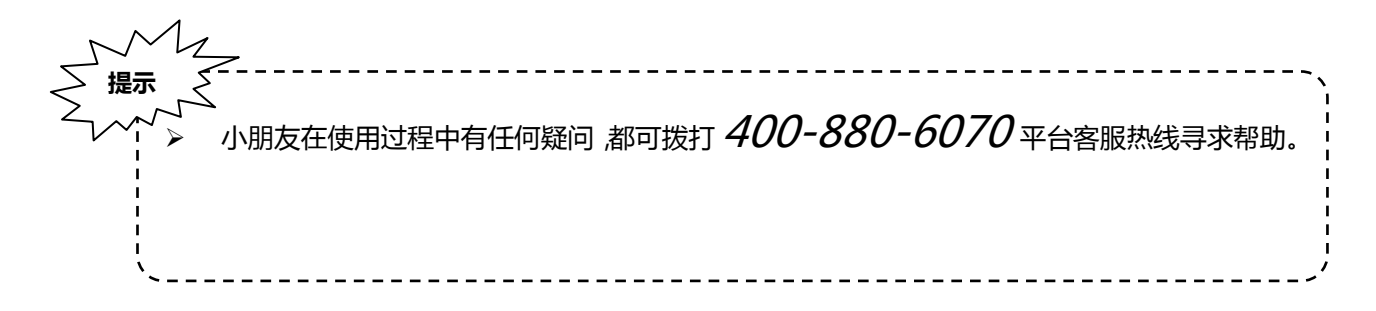

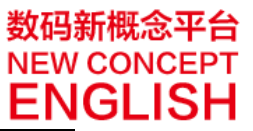

# 线上学习平台家长操作指南

### 注册爱校通-家长账号

点击页面(<u>sh.pop.xdf.cn</u>),点击**数码新概念家长端入口**进行爱校通**家长帐号**注册;或登录(<u>http://axt.alo7.com/shxdfpopNCE)</u>进行爱校通**家长帐号**注册。) 如下图所示:

流程和注册教师帐号相同,只要选择家长身份即可。

| 1                                                          | gbar (tlask)<br>tlask |
|------------------------------------------------------------|-----------------------|
| 手机号既是登录帐号,<br>清准确填写<br>完整填写手机号和验证码后,<br>点击此处,获得激活码<br>直看短信 |                       |

家长可根据注册流程完成家长账号的注册。注册成功后,家长可使用其注册的**手机** 号及设置的**登录密码**随时登录**爱校通**,使用各项家长中心功能。

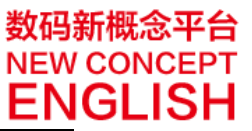

## 绑定孩子帐号

第一次进入爱校通家长端,在完成基本信息输入后,需要先绑定一个孩子的帐号,如图;

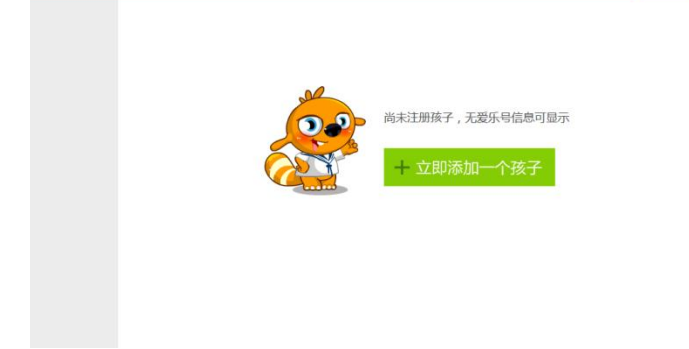

需要添加孩子的爱乐号以及孩子的密码;

| 您的 | 的孩子是否 | 有爱乐号?爱乐号是孩子 | 登录爱乐奇的8位数字帐号。 |  |  |
|----|-------|-------------|---------------|--|--|
| 0  | 无 💿有  |             |               |  |  |
|    |       |             |               |  |  |
|    | 爱乐号:  | 输入8位数字爱乐号   |               |  |  |
|    | 密码:   | 输入登录密码      |               |  |  |
|    |       |             |               |  |  |
|    | 下-    | 一步          |               |  |  |
|    |       |             |               |  |  |

完成孩子的基本信息设置,如图:

| 爱乐号:19656600      |  |  |
|-------------------|--|--|
| *孩子昵称: oyoyo      |  |  |
| *孩子生日: 1990-01-01 |  |  |
| *性别: ◉男 ◯女        |  |  |
| 我是孩子的: 妈妈         |  |  |
| 保存                |  |  |
|                   |  |  |

完成后,既可以对孩子进行学生管理了,如图:

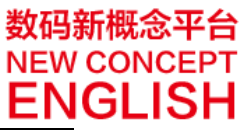

|   | < ✓ 您已成功      | 力添加一个孩子!            |  |
|---|---------------|---------------------|--|
| [ |               |                     |  |
|   | oyoyo (23岁)   |                     |  |
|   | 夏乐号: 19656600 |                     |  |
|   | 用"豐乐号"登录暨乐斋世  | NUMOP能与。oyoyo小朋友可以使 |  |
|   |               |                     |  |
|   |               | 完 成                 |  |

### 学习管理

完成家长账号的注册后,家长可随时使用家长账号(手机号)登录家长中心,了解自己的孩子在新东方泡泡数码新概念讲练平台的详细学习情况。可查询到的内容包括:

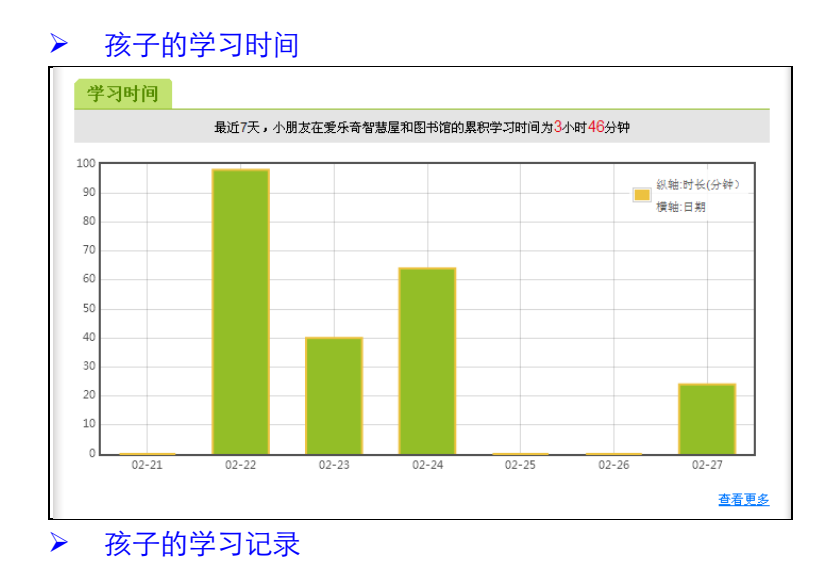

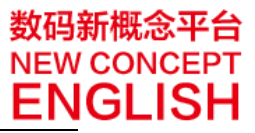

| 子习证券       |      |            |                    |                                                             |
|------------|------|------------|--------------------|-------------------------------------------------------------|
| 日期         | 学习地点 | 学习内容       | 学习时长               | 学习成果                                                        |
| 2012-02-27 | 智慧屋  | 朗文英语3A     | <mark>24</mark> 分钟 | 随课练完成 <mark>59题,准确34题</mark>                                |
| 2012-02-24 | 智慧屋  | 一年級        | <mark>63</mark> 分钟 | 随课练完成 <mark>255题,准确251题</mark>                              |
| 2012-02-24 | 图书馆  | 图书《我的大房子》  | <mark>1</mark> 分钟  | 提高了阅读能力,学习了bathroom<br>bedroom、big等21个单词(短语:                |
| 2012-02-23 | 智慧屋  | 第1册、眀文英语1A | <mark>39</mark> 分钟 | 随课练完成214题,准确201题                                            |
| 2012-02-23 | 图书馆  | 图书《游乐园》    | <mark>1</mark> 分钟  | 提高了阅读能力,学习了acrobats、<br>amazing、amusement park等2<br>个单词(短语) |

#### ▶ 孩子的学习进度

| 学习进度                                           |        |      |     |
|------------------------------------------------|--------|------|-----|
| 课本: 朗文英语3A                                     |        |      |     |
| 单元列表                                           | 答题数(题) | 完成进度 | 正确率 |
| Chapter 1 Weather and<br>seasons-Vocabulary    | 4      | 100% | 65% |
| Chapter 1 Weather and<br>seasons-Keystructures | 4      | 100% | 60% |
| Chapter 1 Weather and<br>seasons-Reading       | 4      | 100% | 50% |
| Chapter 1 Weather and<br>seasons-Phonics       | 0      | 0%   | 0%  |
| Chapter 2 Festivals we<br>like-Vocabulary      | 0      | 0%   | 0%  |
| Chapter 2 Festivals we<br>like-Keystructures   | 0      | 0%   | 0%  |

#### ▶ 孩子的知识掌握

| 知识掌    | 握                   |                  |                |             |        |
|--------|---------------------|------------------|----------------|-------------|--------|
| 课本: 朗文 | 文英语3A               |                  |                |             |        |
|        |                     | Chapter 1 Weathe | r and seasons- | Vocabulary  | → 下一单元 |
| opple  | 单词<br>Word & Letter |                  |                | 听<br>Listen | 73%已掌握 |
|        | 句型                  | 90%亡手握           | P              | 写<br>Write  | 40%已掌握 |
|        | Semence             | 40%已掌握           |                |             |        |

#### ▶ 孩子的同学动态

|          | 学习报告 🛛 🚰 同学动态 🚺 家长控制                                    |
|----------|---------------------------------------------------------|
| <b>ö</b> | HK赛试的 <mark>晏小线杰森</mark> 同学在刚刚完成的5个习题中获得满分!非常厉害哦!<br>前天 |
|          | HK赛试的是小线杰森同学在刚刚完成的5个习题中获得满分!非常厉害哦!<br>前天                |
|          | HK實試的最小該杰森同学在刚刚完成的5个习题中获得满分!非常厉害哦!<br>前天                |

通过以上这些孩子学习信息的了解,家长能方便的对孩子进行学习管理。

## 1.1 账号设置

在爱校通-家长端的**账号设置**板块,进行帐号设置:修改手机号/更改登录密码/更改邮箱/切换身份。切换身份的设置主要为既是老师又是家长的用户而定义。

| <ul> <li>         ・</li></ul>                                                                                                    |                                                                                                    |        | - 1 - 7 家长              | 欢迎您,陈珺 家长!  退出 | 出 进入官网▶ |
|----------------------------------------------------------------------------------------------------|----------------------------------------------------------------------------------------------------|--------|-------------------------|----------------|---------|
| 个人基本信息         孩子信息       千八县本信息         重祝密照       13564612170       已验证 條次         夏浓密照       ●<         ●佐照       ●         ●佐照       ●         一般的野般:       更账         「服野船:       ●         ●       ●         ●       ●         ●       ●         ●       ●         ●       ●         ●       ●         ●       ●         ●       ●         ●       ●         ●       ●         ●       ●         ●       ●         ●       ●         ●       ●         ●       ●         ●       ●         ●       ●         ●       ●         ●       ●         ●       ●         ●       ●         ●       ●         ●       ●         ●       ●         ●       ●         ●       ●         ●       ●         ●       ● | 个人基本信息         孩子信息       千人基本信息         班祖宗       13564012170       已验证 修改         受宠怨语        修政         "姓名:        修政         "姓名:       正        修政         "姓名:       正        修政         "姓兄:       正        修政         "姓兄:       正        修政         "姓兄:        【保存 |        |                         | (<br>255       |         |
| 个人基本信息       人基本信息         多子信息       手机导强:       13564612170       已验证 橡放         登录密强:       ●●●●●●●●●●●●●●●●●●●●●●●●●●●●●●●●●●●●                                                                                                    | 个人基本信息       广人基本信息         孩子宿息       壬州忌果::::::::::::::::::::::::::::::::::::                                                                                                    |        |                         |                |         |
| 孩子信息       手机导强:       13564612170       已验证 修改         登录密照:       ******       修改         *性短:       陈瑞         *性知:       ① 男 ④ 女         *电子邮件:       499674037@qq.com         我的身份:       家长         「保存                                                                                                    | 孩子信息       手机导强:       13564612170       已验证 修改         登录密照:       ******       修改         *姓名:       陳現       ******         *世别:       0 男 ④女         *电子邮件:       499674037@qq.com         我的男份:       家长:         【保存                                                    | 个人基本信息 | 个人基本信息                  |                |         |
| 登录密码: •••••• 修改<br>•姓名: 陈珺<br>•性别: ○男 ⊙女<br>•电子部件: 499574037@qq.com<br>我的身份: 家长: ♥<br>————————————————————————————————————                                                                                                    | 登录宏研: •••••• 修改<br>•姓宏: 陈珺<br>•性别: ○月 ⊙女<br>•电子邮件: 499674037@qq.com<br>我的身份: 家长 ♥                                                                                                    | 孩子信息   | 手机号码: 13564612170 已验证修改 |                |         |
| *姓名: 陈珺<br>*性别: ◎ 月 ◎ 女<br>*电子邮件: 499674037@qq.com<br>我的身份: 家氏   ▼<br>保存                                                                                                    | *姓名: 陈珺<br>*仕别: ○ 月                                                                                                    |        | 登录密码: ****** 修改         |                |         |
| <ul> <li>●性別: ○男 ⊙女</li> <li>&gt;●生子部件: 499674037@qq.com</li> <li>我的身份: 家任</li> </ul>                                                                                                    | *性别: ○ 勇 ● 女<br>*电子邮件: \$99674037@qq.com<br>我的身份: 家长 ♥                                                                                                    |        | *姓名: 陈珺                 |                |         |
| *电子邮件: 499674037@qq.com<br>我的身份: 家长                                                                                                    | *电子邮件: 499674037@qq.com<br>我的身份: 家长                                                                                                    |        | *性别: ○男 ◉女              |                |         |
| 我的身份: 家长. ▼ 保存                                                                                                    | 我的身份: 家长 ▼<br><i>保存</i>                                                                                                    |        | *电子邮件: 499674037@qq.com |                |         |
| 保存                                                                                                    | 保存                                                                                                    |        | 我的身份:家长                 |                |         |
|                                                                                                    |                                                                                                    |        | 保存                      |                |         |
|                                                                                                    |                                                                                                    |        |                         |                |         |

在孩子信息标签栏,可以对孩子的信息进行管理并且添加多个孩子。

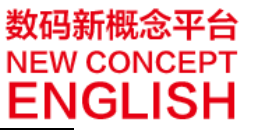

| <b>9</b> 77 爱校 | ₹                                                                                                    | 欢迎您, | 陈珺 家长! | 退出   | 进入官网▶<br>{\}}<br>帐号设置 |
|----------------|----------------------------------------------------------------------------------------------------|------|--------|------|-----------------------|
| 个人基本信息<br>孩子信息 | 我的孩子<br>www.symposium<br>をいたいでは、<br>のののののでは、<br>のののののでは、<br>のののののでは、<br>のののののでは、<br>のののののでは、<br>のののののでは、<br>のののののでは、<br>のののののでは、<br>のののののでは、<br>のののののでは、<br>のののののでは、<br>のののののでは、<br>のののののでは、<br>ののののでは、<br>ののののでは、<br>ののののでは、<br>ののののでは、<br>ののののでは、<br>ののののでは、<br>ののののでは、<br>ののののでは、<br>ののののでは、<br>ののののでは、<br>ののののでは、<br>ののののでは、<br>ののののでは、<br>ののののでは、<br>ののののでは、<br>ののののでは、<br>ののののでは、<br>ののののでは、<br>ののののでは、<br>ののののでは、<br>ののののでは、<br>ののののでは、<br>ののののでは、<br>ののののでは、<br>のののでは、<br>ののののでは、<br>のののでは、<br>のののでは、<br>のののでは、<br>ののでは、<br>ののでは、<br>ののでのでは、<br>ののでのでは、<br>ののでのでは、<br>ののでのでは、<br>ののでのでは、<br>ののでのでは、<br>ののでのでは、<br>ののでのでは、<br>ののでのでいては、<br>ののでのでは、<br>ののでのでは、<br>ののでのでは、<br>ののでのでは、<br>ののでのでは、<br>ののでのでは、<br>ののでのでは、<br>ののでのでは、<br>ののでのでは、<br>ののでのでは、<br>ののでのでは、<br>ののでのでは、<br>ののでのでは、<br>ののでのでは、<br>ののでのでは、<br>ののでのでは、<br>ののでのでは、<br>ののでのでは、<br>ののでのでは、<br>ののでのでは、<br>ののでのでは、<br>ののでのでは、<br>ののでのでは、<br>ののでのでは、<br>ののでのでは、<br>ののでのでは、<br>ののでのでのでは、<br>ののでのでのでは、<br>ののでのでのでは、<br>ののでのでは、<br>ののでのでのでは、<br>ののでのでは、<br>ののでのでは、<br>ののでのでは、<br>ののでのでは、<br>ののでのでは、<br>ののでのでのでのでは、<br>ののでのでは、<br>ののでのでのでは、<br>ののでのでは、<br>ののでのでは、<br>ののでのでは、<br>ののでのでのでは、<br>ののでのでは、<br>ののでのでは、<br>ののでのでは、<br>ののでのでは、<br>ののでのでは、<br>ののでのでは、<br>ののでのでのでのでのでのでは、<br>ののでのでのでのでででいていていていていていていていていていていていていていてい | +    | 添加·    | 一个孩子 |                       |

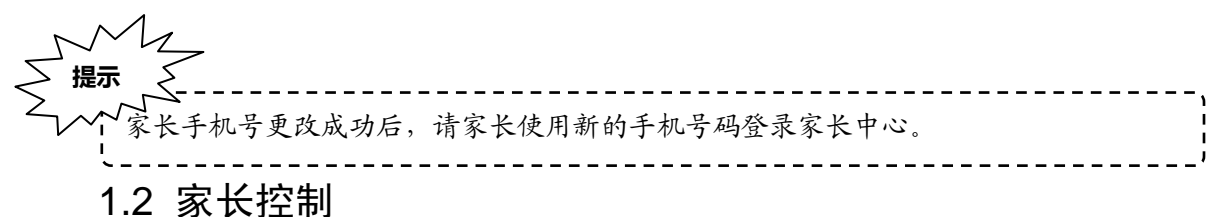

针对不同的家长对孩子不同的学习要求,爱乐奇为家长设置了3套家长控制方案:

- 1. 始终开发;
- 2. 完成学习后开发;
- 3. 始终关闭;

家长可以选择开发的时间和开发模式,如下图:

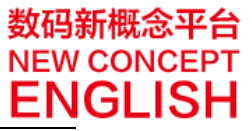

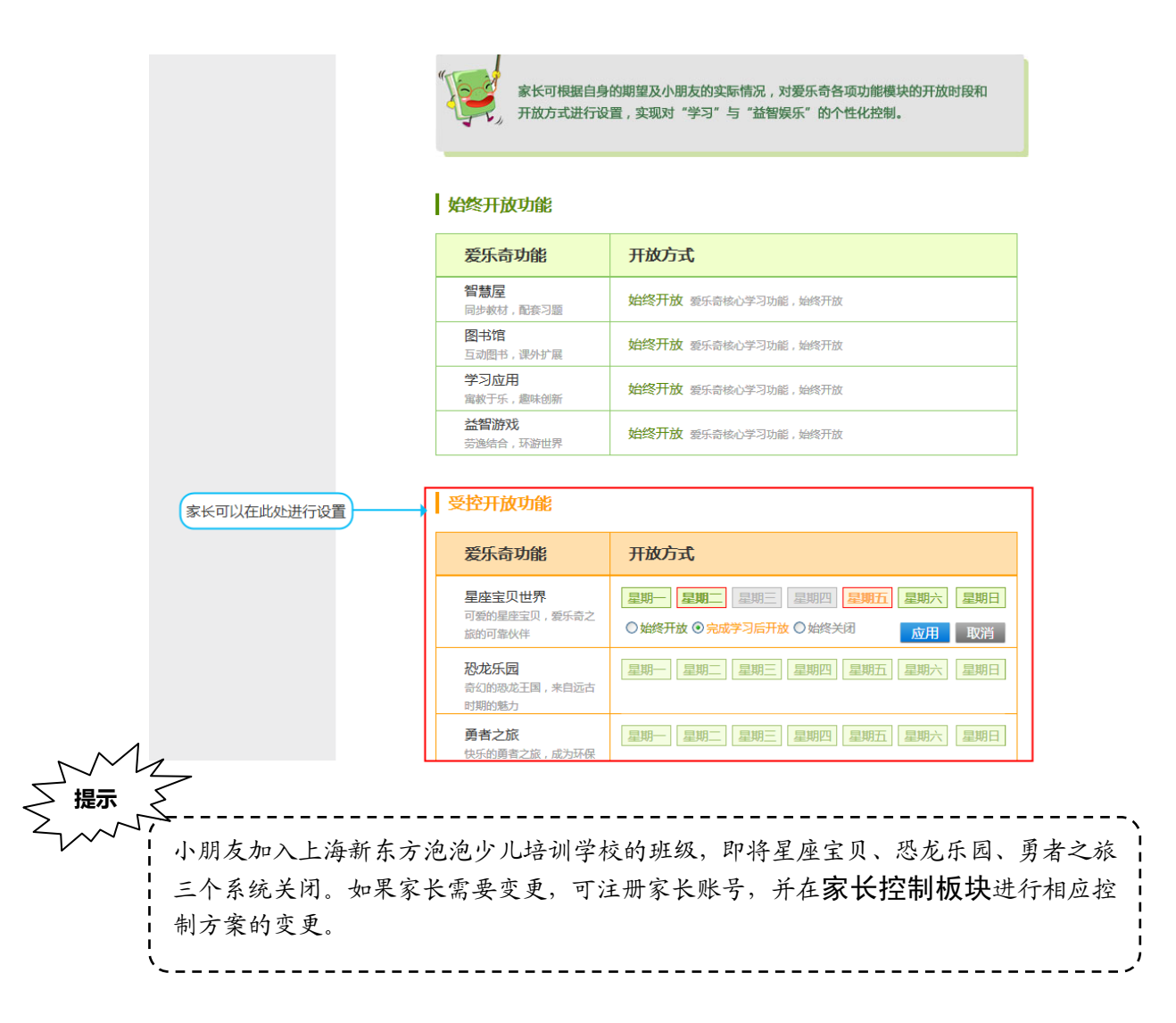

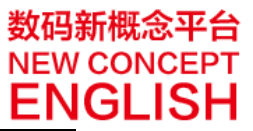

# 线上平台家长端快速指南

家长可登录爱校通,查看孩子在学生端的各项学习信息,家长帐号使用流程如下:

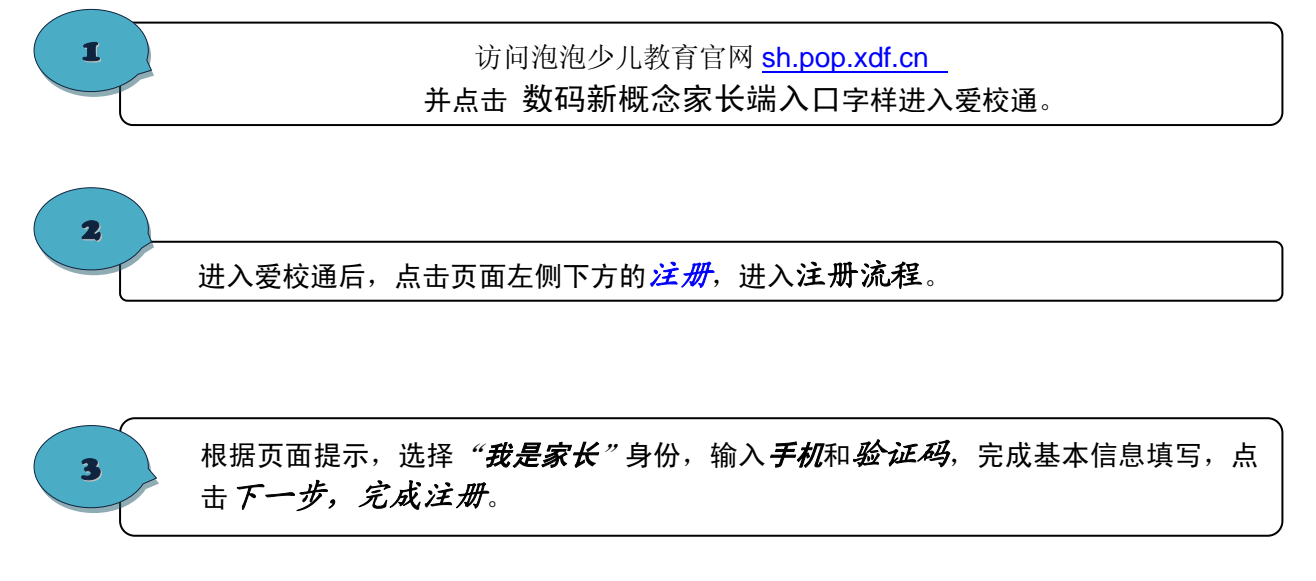

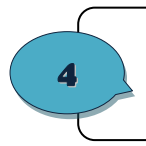

登录爱校通,完善个人信息。 然后,点击添加孩子按钮,输入孩子卡上的*用户名*和*密码*。完成添加孩子的流程。

5

完成添加孩子的设置后,家长可随时使用自己的**账号(手机号)**和设定的密码登录爱校 通查看孩子的各项学习信息,同时还能设定家长控制方案帮助小朋友科学安排学习娱乐 时间,养成良好学习习惯。

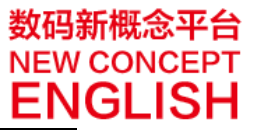

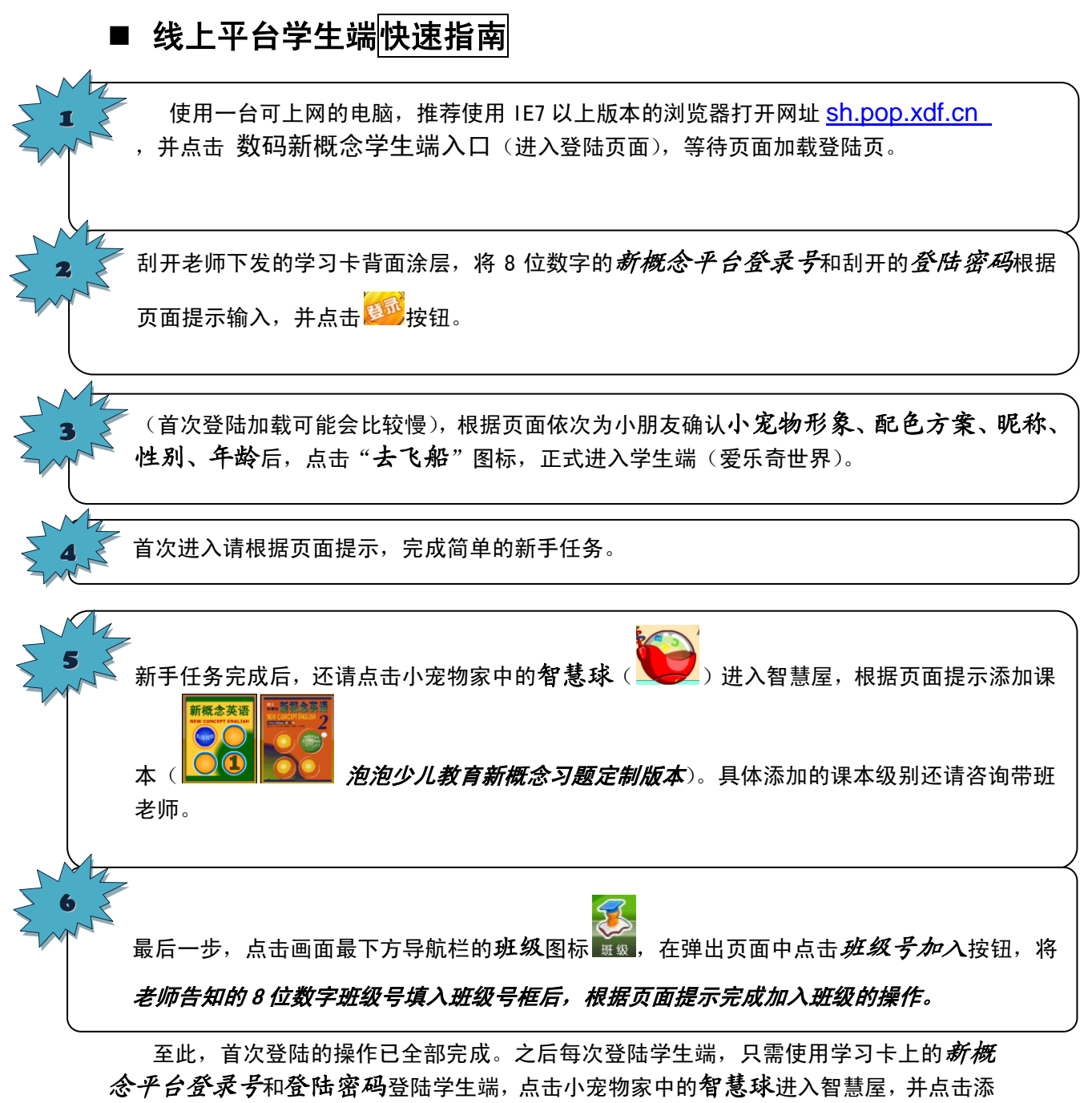

加的教材图标,根据页面提示完成对应单元的习题就可以啦! 可在网站顶端导航栏的<mark>账号管理</mark>板块中对登录密码进行修改,跟着页面提示操作即

可,很方便哦!

在使用过程中有任何疑问可拨打400-880-6070 该平台客服热线寻求帮助。 感谢您的配合!